Add Multiple Delegation Records

0

0 0

\_\_\_\_

| 0 |      |   |  |
|---|------|---|--|
|   |      |   |  |
| 0 |      |   |  |
|   |      | • |  |
| 0 |      |   |  |
| 0 | <br> |   |  |